## <u>הוראות הסרת DAF (דאף) של פלאסופט :</u>

1. הסרת התוכנה בעזרת תוכנת ההסרה של פלאסופט

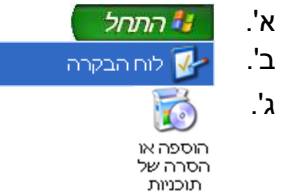

ונקיש על 'הסר' DAF x.yy יש להמתין עד שהרשימה תתמלא ולאחר מכן נסמן את DAF x.yy ונקיש על 'הסר' סאשר x.yy מציינות את הגרסה המותקנת של

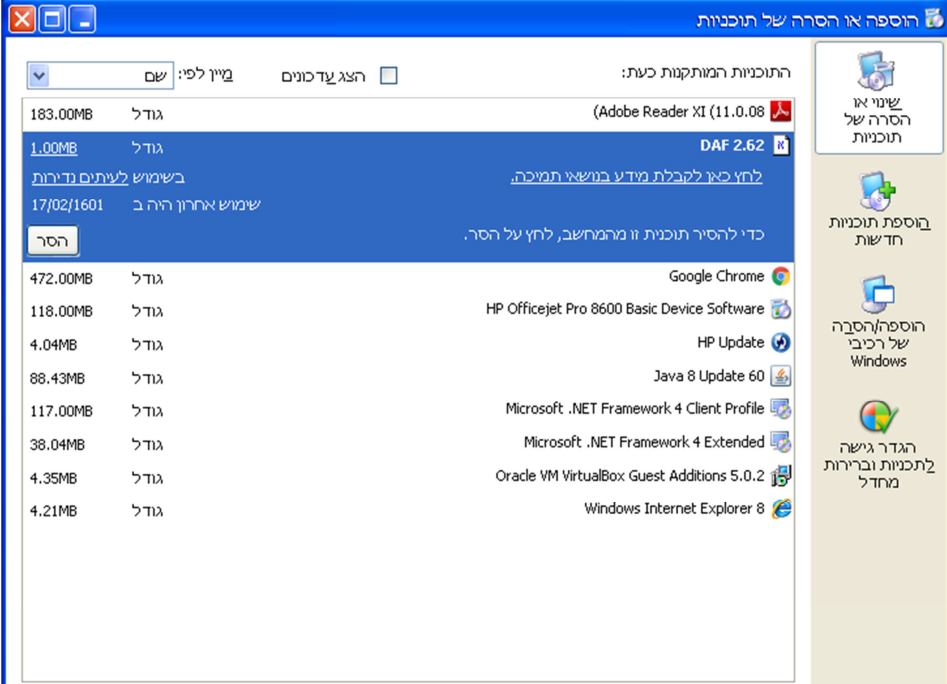

| התקנת DAF                                                            |            |
|----------------------------------------------------------------------|------------|
| DAF 2 ברוך הבא להתקנת                                                | 2          |
| הנד עומד להסיר את תוכנת DAF, התומכת בהדפסה מתוכנות DOS לכל<br>מדפסת. |            |
| האם אתה בטוח שברצונך לחסיר את PDAF?                                  |            |
|                                                                      |            |
|                                                                      |            |
|                                                                      | <u>2</u> 8 |

- נפעל לפי ההנחיות שעל המסך להסרת התוכנה.
  - 2. א'. 🥙 התחל
    - ב'.

הפעלה... 🖅

ג' נרשום את הפקודה cmd ונקיש על אישור

| ≥?                                                                              | הפעלה           |
|---------------------------------------------------------------------------------|-----------------|
| הקלד שם תוכנית, תיקיה, מסמך או משאב אינטרנט,<br>ר- Windows יפתח את הפריט הרצוי. |                 |
| cmd 💌 :                                                                         | <u>פ</u> תח את: |
| אישור ביטול עַיון                                                               |                 |

ד'. בממשק ה-DOS שנפתח (כן, במסך השחור), נקליד את הפקודה הבאה:

## edit c:\windows\system32\autoexec.nt

## ולאחריו רווח ואת השורה של DAF ונוסיף בתחילתה את המילה rem ולאחריו רווח ראו דוגמא בשורה ראשונה בצילומסך

ן או דוגנוא

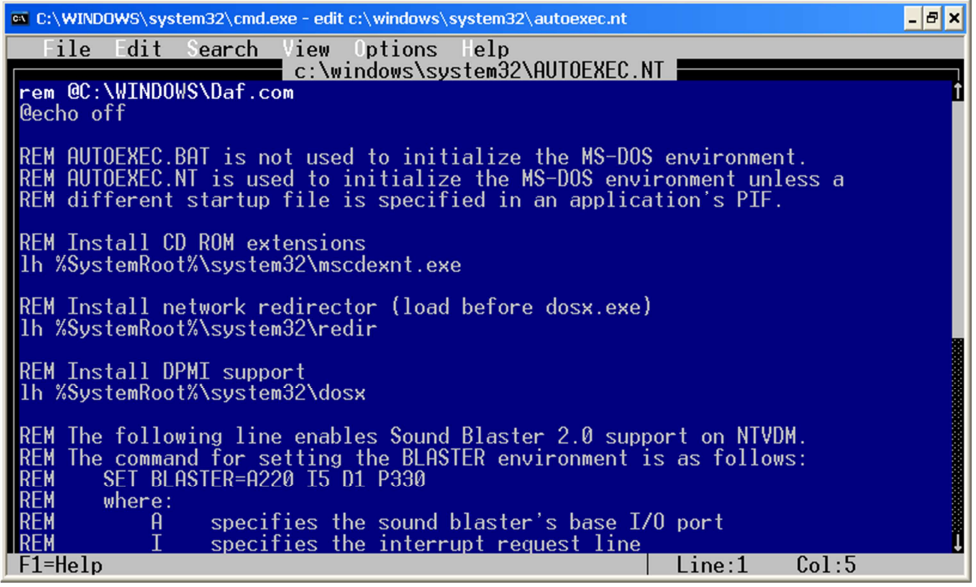

ו'. שמירה ויציאה:

נקיש על מקש Alt במקלדת (המילה File שבתפריט תואר) בדווע מעל מקש בכל בתקבוע ובתק במושב על המוב ע

נקיש חץ למטה וכל התפריט יפתח. נמשיך עם החץ למטה עד ל-Exit ונקיש על Enter.

| File Edit Search View Options Help   New c:\windows\system32\AUTOEXEC.NT   Open f.com   Save f.com                                                                          | T |
|----------------------------------------------------------------------------------------------------|---|
| New f.com<br>Open<br>Save                                                                                                    | i |
|                                                                                                    |   |
| Save Is<br>Close s not used to initialize the MS-DUS environment.<br>used to initialize the MS-DUS environment unless a<br>tup file is specified in an application's PIF.   |   |
| Print<br>extensions<br>Exit stem32\mscdexnt.exe                                                                                                    |   |
| R <mark>EM Install network</mark> redirector (load before dosx.exe)<br>lh %SystemRoot%\system32\redir                                                                       |   |
| REM Install DPMI support<br>lh %SystemRoot%\system32\dosx                                                                                                    |   |
| REM The following line enables Sound Blaster 2.0 support on NTVDM.<br>REM The command for setting the BLASTER environment is as follows:<br>REM SET BLASTER=A220 I5 D1 P330 |   |
| REM where:<br>REM A specifies the sound blaster's base I/O port<br>REM I specifies the interrupt request line<br>Exits the editor                                           | Į |

תופיע בקשת שמירה אנו נקיש שוב על מקש Enter (ל-כן/Yes) ונחזור לממשק ה-DOS שבו נקליד Exit ונקיש על Pos

סוף דבר.

במידה ותוכנת DOS הושארה פתוחה יש לצאת ממנה ולהכנס שוב ולנסות הדפסה.

בהצלחה במידה ועדיין יש בעיות, צרו עמנו קשר ב- 03-9620011